# Guía 🗖

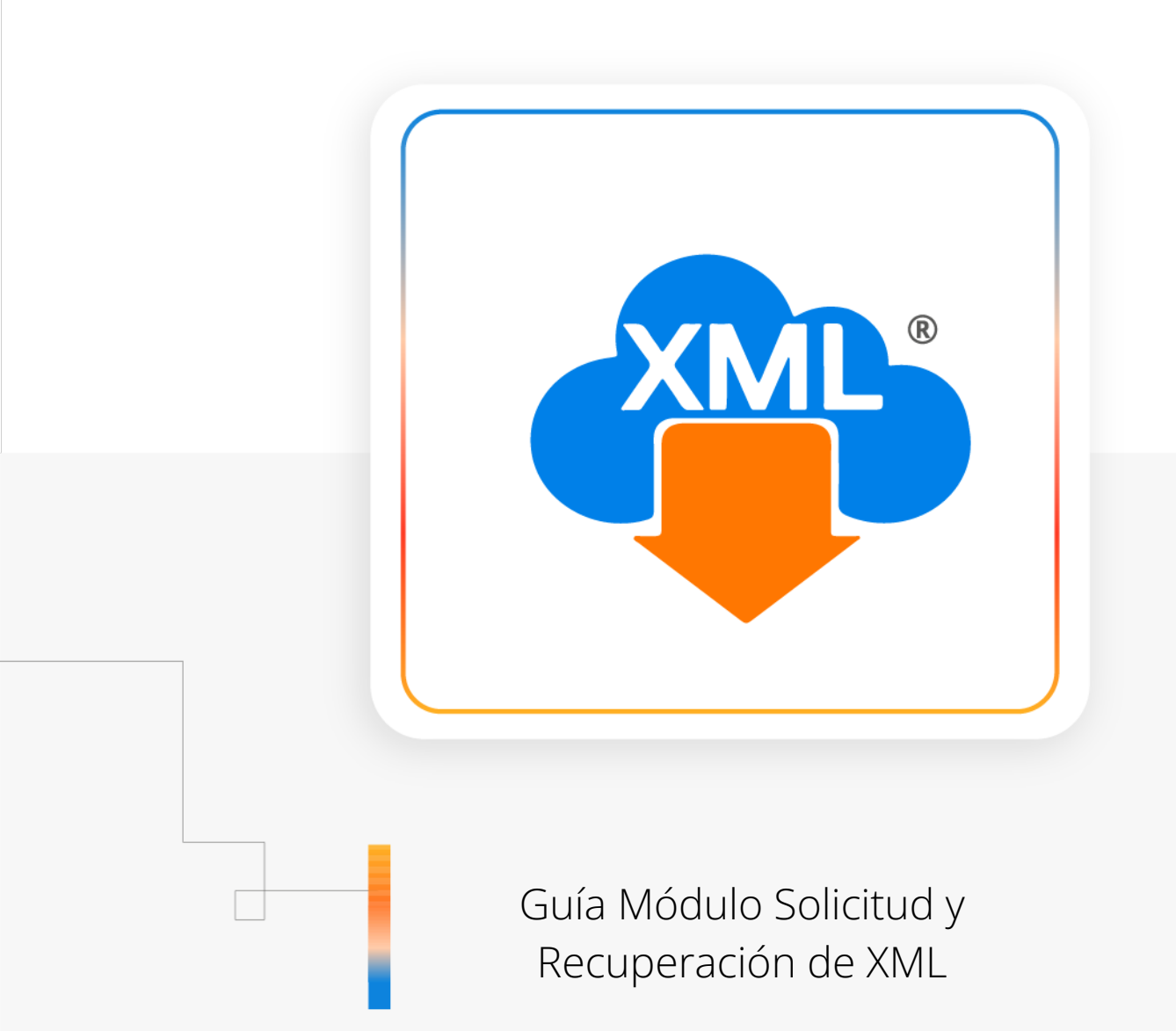

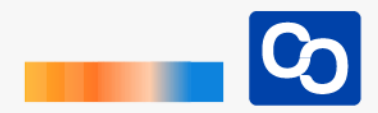

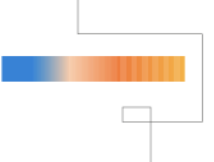

#### ¡Bienvenido!

En esta guía aprenderás el uso del Módulo Solicitud y Recuperación de XML

# Paso 1

Entra a MiAdminXML y da clic en **"Descarga de XML"** y posteriormente selecciona el Módulo **"Solicitud y Recuperación de XML"** 

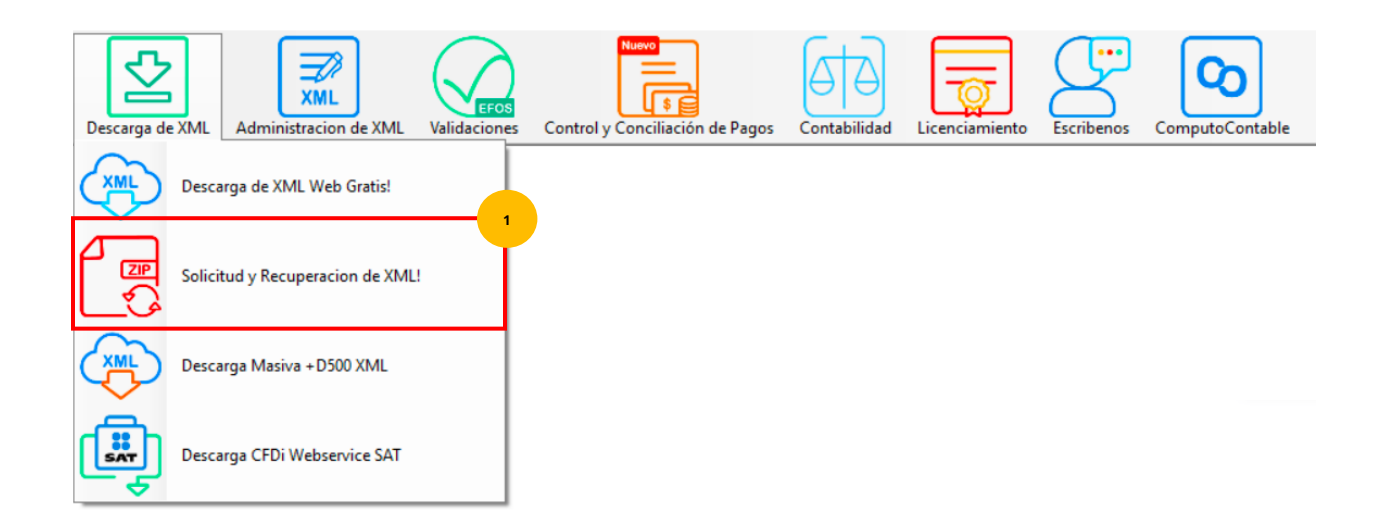

# Paso 2

Da clic en la herramienta "Asistente de descarga"

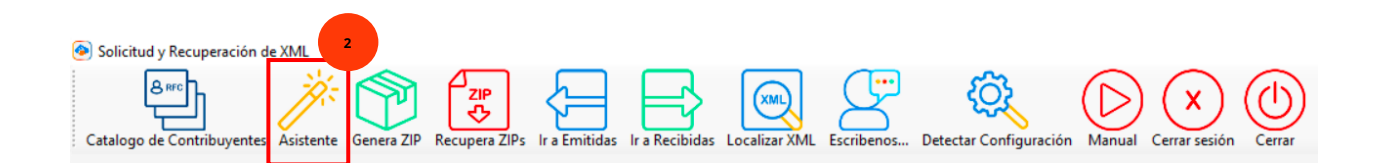

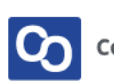

Da clic en **"Catálogo de RFC"** para abrir el catálogo de contribuyentes. Selecciona el RFC con el que se ingresarás y da clic en **"Seleccionar"** para avanzar da clic en **"Continuar"** 

| <ul> <li>×</li> </ul>                           | ۲                                                                                    | × |
|-------------------------------------------------|--------------------------------------------------------------------------------------|---|
|                                                 | ۲                                                                                    | × |
| Ingrese RFC y Contraseña para conectarse al SAT | Buscar Contribuyente                                                                 |   |
| RFC: Buscar RFC                                 | RFC         RazonSocial         A           123456789         EJEMPLO GUIA         A |   |
| Contraseña:                                     |                                                                                      |   |
| Continuar 📀 🕐 Cerrar                            |                                                                                      |   |
|                                                 | Seleccionar () Cerrar                                                                |   |

#### Paso 4

Acceso

Podrás ver que los campos se han llenado automáticamente, solamente tendrás que escribir el código CAPTCHA y dar clic en **"Enviar"** 

| por contraser     | 18             |                |
|-------------------|----------------|----------------|
| RFC:              | В              |                |
| Contraseña: 😧     | •••••          |                |
| e.firma portable: | Clave dinámica |                |
| Captcha:          | <b>NODO</b> O  |                |
|                   | K94CGQ         | <u> </u>       |
|                   |                | e.firma Enviar |

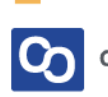

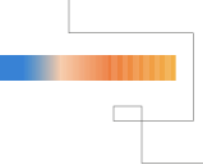

Ahora selecciona si requieres descargar Facturas Emitidas o Recibidas.

**Nota:** recuerda que también puedes seleccionarlos con los botones en la parte superior o dando clic en las consultas.

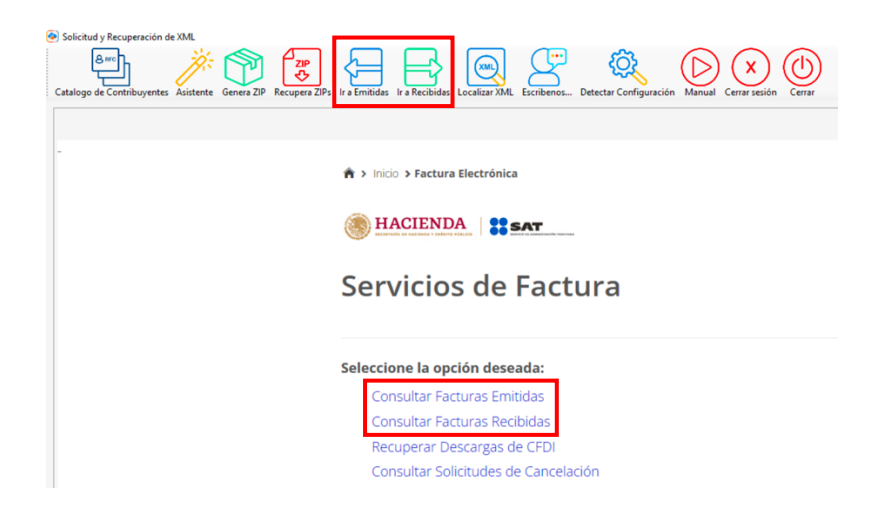

# Paso 6

Selecciona la fecha inicial y final de emisión y da clic en "Buscar CFDI"

| FOLIO        | FISCAL                     |                       |                          |   |
|--------------|----------------------------|-----------------------|--------------------------|---|
| ۲            | Fecha Inicial de Emisión * |                       | Fecha Final de Emisión * |   |
|              | 01/10/2023                 | - ŭ                   | 11/10/2023               |   |
|              |                            | : 00 🖌                | 23 🗹 : 59 🗹 : 59         | ~ |
| RFC Receptor |                            | RFC a cuenta terceros | Estado del Comprobante   |   |
|              |                            |                       | Seleccione un valor      | ~ |

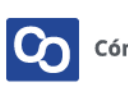

Se mostrará la lista de los CFDi encontrados, da clic en la herramienta de **"Generar ZIP"** 

| dy Recuperación de 30.4. | in a Emildian I va Recibiana Localizar XML Escolament. Detector Con                | Rguración Manual Cerera resión Cerera |                                  |
|--------------------------|------------------------------------------------------------------------------------|---------------------------------------|----------------------------------|
|                          |                                                                                    | : 00 🗹 23                             | V: 59 V: 59 V                    |
|                          | RFC Receptor                                                                       | RFC a cuenta terceros                 | Estado del Comprobante           |
|                          | Tipo de Comprobante (Complemento)                                                  |                                       | Seleccione un valor              |
|                          | Seleccione un valor<br>(Criterio de búsqueda aplicable a CFDI emitidas a partir de | 01/01/2014)                           |                                  |
|                          | * Campos obligatorios                                                              |                                       | Buscar CFDI                      |
|                          | Acciones     Folio Fiscal                                                          | RFC Emisor                            | Nombre o Razón Social del Emisor |
|                          | 🗆 🔍 💠 🖿 8                                                                          |                                       |                                  |
|                          | 🗆 🔍 🐢 🖿 🛛 4                                                                        |                                       |                                  |

# Paso 8

Posteriormente podrás ver el mensaje de que tu descarga fue realizada con éxito.

| <b>;Descarga realizada con éxito!</b><br>La descarga de los CFDI se encuentra en proceso y podrás obtener el resultado con el folio de descarga:3<br>en la opción: Recuperar descargas de CFDI.<br><b>Importante:</b> el tiempo máximo para atender la solicitud es de 48 horas a partir de este momento. |        |              |            | ×                                |     |
|----------------------------------------------------------------------------------------------------|--------|--------------|------------|----------------------------------|-----|
| ☑ Ac                                                                                                    | ciones | Folio Fiscal | RFC Emisor | Nombre o Razón Social del Emisor | RFC |
| <b>V</b>                                                                                                    | Q 🂠 🖿  | 8            | с          | E                                |     |
| <b>V</b>                                                                                                    | Q 🏚 🖿  | 4            | с          | E                                |     |

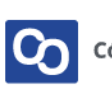

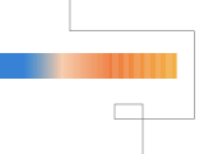

Da clic en **"Recuperar ZIPs"** y después da clic en el recuadro que dice **"Sí"** 

| Solicitud y Recuperación de XML       Image: Solicitud y Recuperación de XML       Image: Solicitud y Recuperación de XML   < | Ir a Emitidas Ir a Recibidas Localizar XML     | Escribenos Detectar C | onfiguración Manu | al Cerrar sesión Cerrar |
|----------------------------------------------------------------------------------------------------|------------------------------------------------|-----------------------|-------------------|-------------------------|
| HACIENDA                                                                                                    |                                                |                       |                   |                         |
| Recuperar descargas                                                                                                    | de CFDI                                        |                       |                   |                         |
| En esta consulta se podrán<br>metadata de los últimos 3                                                                                                    | recuperar solicitudes de d<br>dias.            | lescargas de CF       | DI y              |                         |
| Descargar Paquete Folio de Descarga                                                                                                    | 17 Paquetes encontrados ×                      | Tipo Descarga Cantio  | lad de Documentos | F:                      |
| ¢                                                                                                    | Se encontraron 17 paquetes zip disponibles.    | CFDI                  | 6                 | 1                       |
| \$                                                                                                    | ¿Desea descarganos e importanos a MiAdmintonto | CFDI                  | 1                 | 1                       |
| ф                                                                                                    | g                                              | CFDI                  | 25                | 1                       |
| \$                                                                                                    |                                                | CFDI                  | 5                 | 1                       |
|                                                                                                    |                                                |                       |                   |                         |

#### Paso 10

Ahora selecciona como vas a requerir la organización de los archivos, puedes escoger por mes o por día.

| 📀 Estruct | tura de directori | os              |                | ×        |
|-----------|-------------------|-----------------|----------------|----------|
| Desea o   | organizar los     | archivos import | ados por mes o | por dia? |
| 2         | Mes               | × Cance         | lar 👲          | Día      |

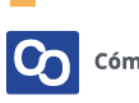

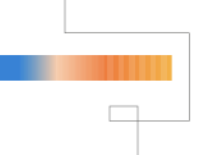

MiAdminXML procederá a descargar y descomprimir lo paquetes encontrados. Al finalizar nos indicará cuantos comprobantes y paquetes fueron descargados.

Da clic en "Aceptar"

| Recuperación de descargas X |                                                                  | ×           | Descarga e importación finalizada                                                         | $\times$ |  |
|-----------------------------|------------------------------------------------------------------|-------------|-------------------------------------------------------------------------------------------|----------|--|
| Analizando paquete 4 de 18  | Paquetes<br>Descargados: 4<br>Descomprimidos: 4<br>Analizados: 4 | 4<br>4<br>4 | 103 comprobantes fueron importados de un total de 18<br>paquetes analizados de tipo CFDI. |          |  |
|                             | Comprobantes<br>Importados: 2:                                   | 1           | Aceptar                                                                                   |          |  |

#### Paso 12

Por último, cerraremos sesión y daremos clic en "Cerrar"

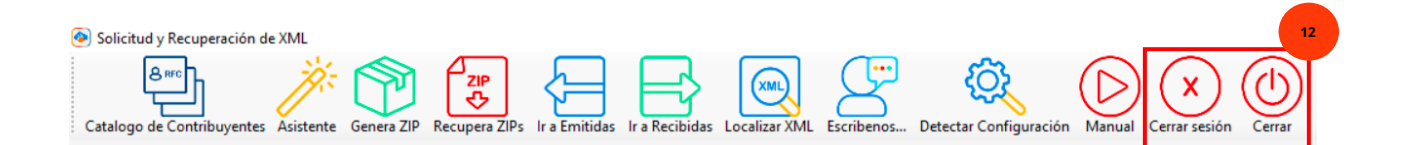

# Paso 13

¡Y listo! Ahora sabes usar el Módulo de Solicitud y Recuperación de XML

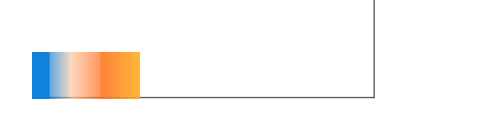

# ¿Necesitas ayuda?

Llámanos a nuestro número de atención telefónica

771 285 0074

Horario de Atención

Lunes a viernes: 9:00 a 14:00 y de 15:00 a 18:00

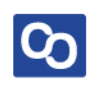